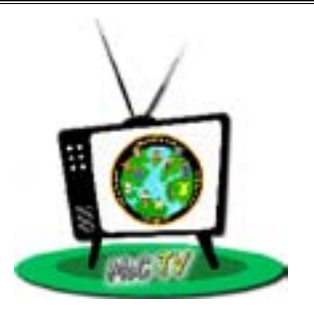

## McC TV

- 1. Make sure your laptop is hooked up to your projector and speakers.
- 2. Go to this link: http://www.mccornack.4j.lane.edu/mcctv.html and bookmark it (that way you can click on it every morning rather than having to re-type the url). The page looks like this:

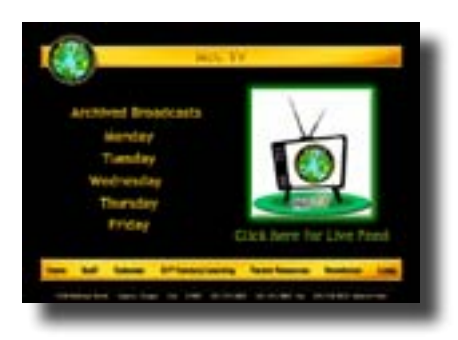

3. Between 7:45-7:55am, click on the McC TV logo box and the splash screen below will appear:

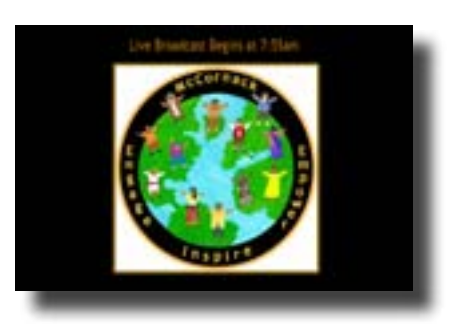

4. When the bell rings at 7:55am, we start our live broadcast. If your screen remains on the splash screen, click your browser's refresh circular arrow and that should refresh your screen.

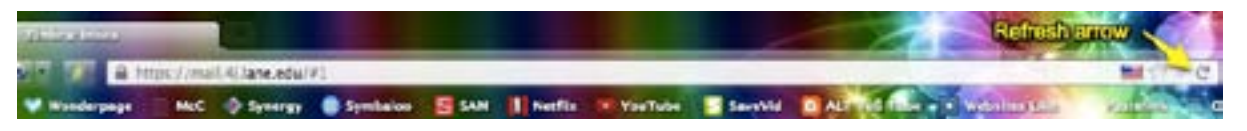

- 5. Broadcasts last approximately 5 minutes.
- 6. If you don't want to watch the broadcast live at 7:55am, we save each day's broadcast for one week. You can access that day's broadcast later in the day by clicking on the appropriate day (Monday, Tuesday, etc.)